Crésus Banking

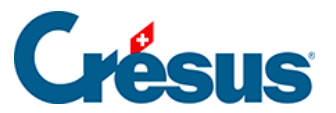

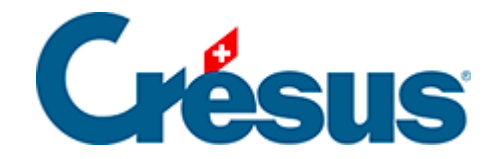

# **Crésus Banking**

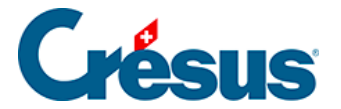

#### 4 - Zahlungen mit Crésus Banking abwickeln

4.1 - Zahlungsinformationen von Crésus Faktura nach Crésus

Banking migrieren

- 4.2 Kurzanleitung zur Erstellung eines Zahlungsauftrags
- 4.3 Schritt-für-Schritt-Anleitung für die Einrichtung von

Bankzahlungen

4.4 - Crésus Banking für Zahlungen verwenden

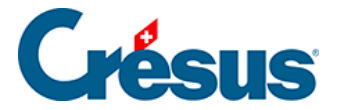

### 4 - Zahlungen mit Crésus Banking abwickeln

Die Zahlung von Lieferantenrechnungen erfolgt (seit der Version 13 von Crésus Faktura) über Crésus Banking. Das führt zu einigen Änderungen beim Vorgehen und erlaubt es, die Norm ISO 20022 noch besser zu befolgen.

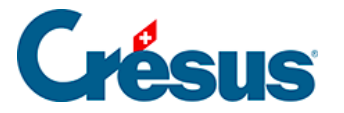

### 4.1 - Zahlungsinformationen von Crésus Faktura nach Crésus Banking migrieren

Wenn Sie mit der Version 13 oder neuer von Crésus Faktura eine Fakturierungsdatei öffnen, erscheint eine Meldung, dass einige Anpassungen vorgenommen werden mussten, um der Norm ISO 20022 und insbesondere den Swiss Payment Standards (SPS) Rechnung zu tragen.

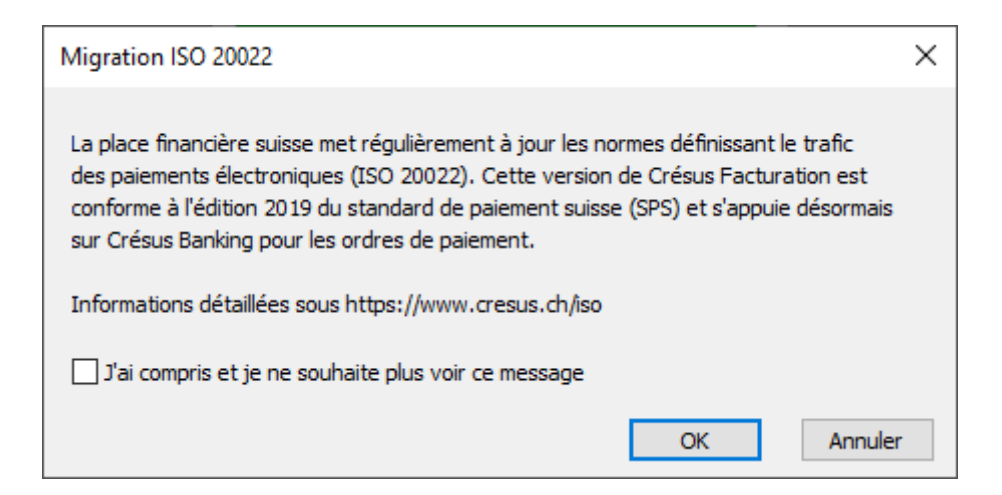

Anschliessend werden Sie auf eine <u>Unterseite unserer Website</u> weitergeleitet, auf der diese Standards beschrieben sind.

Wenn Sie in Crésus Faktura die elektronischen Zahlungen bereits eingestellt haben, werden Sie gebeten, diese Daten in **Crésus Banking** zu übertragen.

Unterhalb der Symbolleiste erscheint ein rotes Banner, das Ihnen angibt, welches Konto Sie noch in Crésus Banking übernehmen müssen.

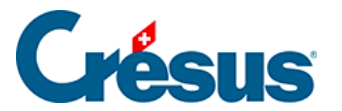

| 🔯 Crésus Fac   | turation - nouvo-factures                    | s.fac:Clients:Accueil                              |                     |                       |                  |                  |             |           |    |
|----------------|----------------------------------------------|----------------------------------------------------|---------------------|-----------------------|------------------|------------------|-------------|-----------|----|
| Fichier Editio | n Fiche Données Opt                          | ions Aide                                          |                     | •• •                  |                  | A. I. 🗆          |             |           | ,  |
|                |                                              | Special                                            | <u> </u>            |                       |                  |                  | a da        | VZ        |    |
| Le compte      | CH08 0900 0000 10                            | 00 0700 2 n'est pa                                 | s défini dans Cré   | sus Banking. <u>C</u> | onfigurer Crésus | Banking          |             |           |    |
|                | <u></u>                                      |                                                    | C                   |                       | 8                |                  |             | •         |    |
|                | Fact reçues (15)                             | Créanciers (70)                                    | Artic               | les (25)              | Clients (171)    |                  | Fact émises | (45)      |    |
|                | Ouvert 6                                     |                                                    | Chercher une fiche  | par nom (ALT+X)       | AA→S             | Ouvert           | 30 Ri       | appels 1  | 22 |
|                |                                              |                                                    | Chercher une fiche  | par tél. (ALT+T)      | AA+C             |                  | Ri          | appels 2  | 3  |
|                |                                              |                                                    | Chercher un docume  | ent par n° (ALT+R)    | AA + 1,7         |                  | Ri          | appels 3  | 3  |
|                | <b>T</b> 1 1 1 1                             |                                                    |                     |                       | uiui 4           | <b>\</b>         |             | ntentieux |    |
|                | lableau de bord                              |                                                    |                     |                       |                  |                  |             |           |    |
| 8              |                                              | Créanciers                                         | Produit             | s et services         | Déb              | iteurs           |             |           |    |
| <b>O</b>       | <i>y</i>                                     |                                                    | Lic                 | quidités              |                  |                  |             |           |    |
|                |                                              |                                                    | Com                 | ptabiliser            | ]                |                  |             |           |    |
|                |                                              |                                                    |                     |                       | ]                |                  |             |           |    |
|                |                                              |                                                    |                     |                       |                  |                  |             |           |    |
|                | Réglages de base                             |                                                    |                     |                       |                  | Crésus He        | rizon       |           |    |
| 10             | Entreprise: Ma Factur                        | ation SA                                           |                     |                       | Les chiff        | res pour piloter | votre ent   | reprise   |    |
| $\sim$         | Vous pouvez passer                           | aux divers réglages s'ils                          | n'ont pas été param | étrés.                | _                |                  |             |           |    |
|                | Le mot de passe par                          | défaut pour le mode co                             | omplet est epsit    | ec                    |                  | Ouvrir Crésus    | Horizon     |           |    |
|                | Si nécessaire, vous p<br>Menu : Options > Dé | ouvez changer ce mot o<br>éfinitions > Mots de pas | de passe :<br>sse   |                       |                  |                  |             |           |    |
|                |                                              |                                                    |                     |                       |                  |                  |             |           |    |
|                |                                              |                                                    |                     |                       |                  |                  |             |           |    |
|                |                                              |                                                    |                     |                       |                  |                  |             |           |    |
|                |                                              |                                                    |                     |                       |                  |                  |             |           |    |
|                |                                              |                                                    |                     |                       |                  |                  |             |           |    |
|                |                                              |                                                    |                     |                       |                  |                  |             |           |    |

Wenn Sie auf den Link klicken, öffnet sich *Crésus Banking,* wo Sie die Einstellungen vornehmen können.

Folgendes Fenster öffnet sich:

| Crésus F | acturation                                                                             | $\times$ |
|----------|----------------------------------------------------------------------------------------|----------|
| ?        | Souhaitez-vous reprendre ce compte dans Crésus Banking ?<br>CH08 0900 0000 1000 0700 2 |          |
|          | Oui Non                                                                                |          |

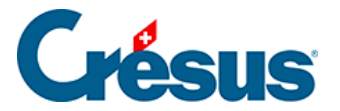

Damit können Sie die Einstellungen des Kontos, die Sie bereits in Crésus Faktura vorgenommen haben, übernehmen. Klicken Sie dazu auf *Ja* und anschliessend auf *Importieren.* 

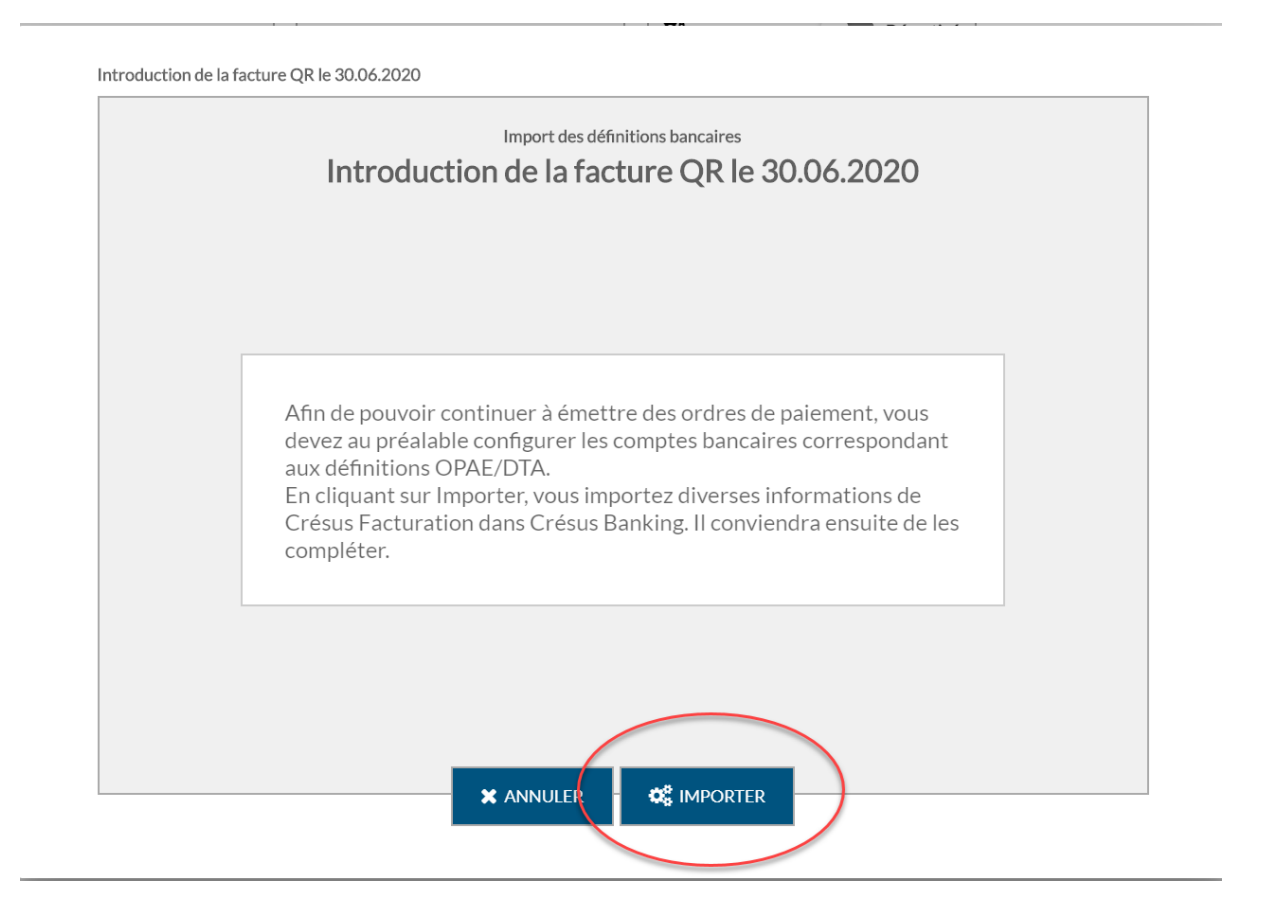

Sie können in Crésus Banking die Angaben aus Crésus Faktura importieren.

Falls gewünscht, können Sie die Basisdaten des Kontos ergänzen.

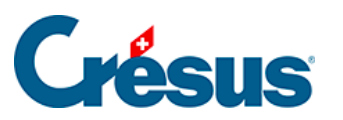

| Configuration du compte bancaire PostFinance<br>Informations de base |                                                                                                  |
|----------------------------------------------------------------------|--------------------------------------------------------------------------------------------------|
| PostFinance                                                          |                                                                                                  |
|                                                                      |                                                                                                  |
| CH080900000100007002                                                 |                                                                                                  |
| CHF Franc suisse                                                     |                                                                                                  |
|                                                                      |                                                                                                  |
|                                                                      |                                                                                                  |
|                                                                      |                                                                                                  |
|                                                                      |                                                                                                  |
|                                                                      |                                                                                                  |
|                                                                      | <ul> <li>Champs obligatoires</li> </ul>                                                          |
|                                                                      | Configuration du compte bancaire PostFinance PostFinance CH080900000100007002 CHF Franc suisse ✓ |

Um den Anforderungen der Norm ISO 20022 zu entsprechen, sind die Angaben zum Kontoinhaber zu erfassen:

×

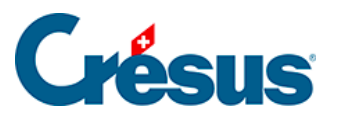

| Informations de base + Titulaire du compte |                                   |                                       |                       |  |  |  |  |
|--------------------------------------------|-----------------------------------|---------------------------------------|-----------------------|--|--|--|--|
|                                            | Configuration du com<br>Titulaire | ote bancaire PostFinance<br>du compte |                       |  |  |  |  |
| * Nom ou entreprise                        | Nuovo SA                          |                                       |                       |  |  |  |  |
| * Adresse / No                             | Rue de Lausanne                   | 30                                    |                       |  |  |  |  |
| Case postale                               |                                   |                                       |                       |  |  |  |  |
| * Code postal / Ville                      | 1800 Vevey                        |                                       | ~                     |  |  |  |  |
| * Pays                                     | Suisse                            |                                       | ~                     |  |  |  |  |
|                                            |                                   |                                       |                       |  |  |  |  |
|                                            |                                   |                                       |                       |  |  |  |  |
|                                            |                                   |                                       |                       |  |  |  |  |
|                                            |                                   |                                       |                       |  |  |  |  |
|                                            |                                   |                                       |                       |  |  |  |  |
|                                            | PRÉCÉDENT                         |                                       | * Champs obligatoires |  |  |  |  |

Nach der Eingabe bestätigt Crésus Banking die Erstellung des Kontos:

×

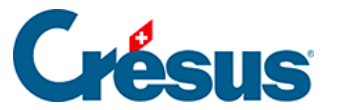

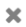

| (                     | Configuration du compte bancaire PostFinance            |
|-----------------------|---------------------------------------------------------|
| Votre compte est asso | cié à la banque ci-dessous. Veuillez cliquer sur TERMIN |
|                       |                                                         |
|                       |                                                         |
|                       |                                                         |
|                       |                                                         |
|                       |                                                         |
|                       | PostFinance AG                                          |
|                       | Mingerstrasse                                           |
|                       | Sooo Berri, Ch                                          |
|                       |                                                         |
|                       |                                                         |
|                       |                                                         |
|                       |                                                         |
|                       |                                                         |
|                       |                                                         |

Beim Klick auf Beenden erscheint folgender Bildschirm. Angezeigt werden Kontonummer, Währung, Kontoinhaber und Bankadresse.

Das Symbol 🔼 zeigt, dass einige Einstellungen beim Bankkonto noch

vorgenommen werden müssen.

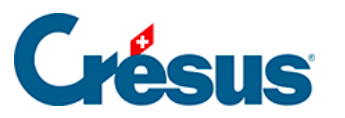

|                                                         |                                                                                                    | ×                                                                                                    |
|---------------------------------------------------------|----------------------------------------------------------------------------------------------------|----------------------------------------------------------------------------------------------------|
| PostFinance                                             | IBAN CH08 0900 0000 1000 0700 2<br>Devise CHF                                                               | Ŵ                                                                                                    |
| <b>Nuovo SA</b><br>Rue de Lausanne 30<br>1800 Vevey, CH | Mingerstrasse<br>3030 Bern, CH                                                                              |                                                                                                    |
| Réglages du compte bancaire                             |                                                                                                    | A                                                                                                    |
| its BVR                                                 |                                                                                                    | 0                                                                                                    |
| de communication                                        |                                                                                                    | 0                                                                                                    |
|                                                         |                                                                                                    |                                                                                                    |
|                                                         |                                                                                                    |                                                                                                    |
|                                                         |                                                                                                    |                                                                                                    |
|                                                         | PostFinance Nuovo SA Rue de Lausanne 30 1800 Vevey, CH Réglages du compte bancaire ats BVR de communication | PostFinance   Choose of the service of the service o |

Wenn Sie auf die Zeile *Einstellungen für das Bankkonto* klicken, wird folgendes Fenster angezeigt. Daraus geht hervor, dass die *Ordner und Internetadressen* unvollständig sind.

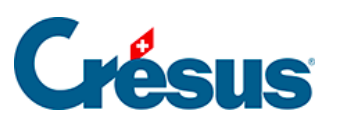

| Comp | ote bancaire | e » Réglages                                   |                                                    | × |
|------|--------------|------------------------------------------------|----------------------------------------------------|---|
|      |              | Informations de base et<br>titulaire du compte | Nuovo SA<br>Rue de Lausanne 30<br>1800 Vevey, CH   |   |
|      |              | Chemins et liens                               | <b>A</b>                                           |   |
|      |              | Comptes à imputer                              | 01.01.2019 - 31.12.2019<br>01.01.2018 - 31.12.2018 |   |
|      |              | Transfert de fichiers                          |                                                    |   |
|      | È            | Fichiers de paiement                           |                                                    |   |
|      |              |                                                |                                                    |   |
|      |              |                                                | PRÉCÉDENT                                          |   |

Bei Anklicken der Zeile *Ordner und Internetadressen* erscheint ein ähnliches Fenster wie nachfolgend dargestellt:

×

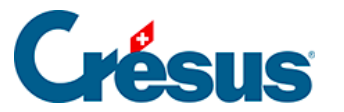

|                                                | Configuration du com<br>Chemir | pte bancaire PostFinance<br>IS et liens |          |     |                  |
|------------------------------------------------|--------------------------------|-----------------------------------------|----------|-----|------------------|
| Dossier pour les<br>PDF téléchargés            | .\nuovo-pdf                    | Pare                                    | courir   | 9 🗲 |                  |
| Dossier pour les<br>autres fichiers importés   | .\nuovo-iso-camt               | Pare                                    | courir   | 9 🗲 |                  |
| Dossier pour les<br>chiers de paiement générés | .\nuovo-iso-pain               | Pare                                    | courir   | 9 🗲 |                  |
| Adresse Internet du<br>portail bancaire (url)  | https://www.postfinance.ch/ap/ | /ba/fp/html/e-finance/ho                | me?login |     |                  |
|                                                |                                |                                         |          |     |                  |
|                                                | X ANNULER                      | 🖹 ENREGISTRER                           |          | *   | Champs obligatoi |

In diesem Beispiel ist «nuovo» der Name des Crésus-Mandats. Standardmässig erscheint hier der Name Ihres Crésus-Faktura-Mandats.

Erläuterungen zum Punkt Ordner und Internetadressen finden sich hier: §

Diese Einstellungen sind für all Ihre Bankkonten vorzunehmen.

Wenn Sie ein altes Zahlungskonto löschen möchten, öffnen Sie die Basiseinstellungen von **Crésus Faktura** (Alt+8), wechseln Sie zur Registerkarte «Elektronische Zahlungen» und klicken Sie auf die Schaltfläche «Eine nicht verwendete DTA-Definition löschen»

Haben Sie mehrere Bankkonten definiert, müssen Sie angeben, welches das Standardzahlungskonto ist, d. h. mit welchem Konto Sie normalerweise Ihre Zahlungen abwickeln.

Crésus Faktura zeigt dies im gelben Banner an.

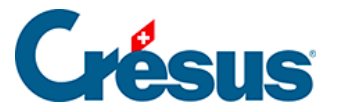

| Crésus Factu    | ration - nouvo-facture                                                                                           | s.fac:Clients:Accueil                                                                                                    |                                                                                                    |                                               |                                                                                           |
|-----------------|----------------------------------------------------------------------------------------------------|----------------------------------------------------------------------------------------------------|----------------------------------------------------------------------------------------------------|-----------------------------------------------|-------------------------------------------------------------------------------------------|
| Fichier Edition | Fiche Données Op                                                                                                 | Special                                                                                                    | - iii 🔍                                                                                                    | 🔍 🛆 🗹 🦹                                       |                                                                                           |
| Le compte p     | ar défaut pour les                                                                                               | paiements n'est pas                                                                                                    | s défini. <u>Configurer le compte r</u>                                                                                           | par défaut                                    |                                                                                           |
| F               | Fact reçues (15)<br>Ouvert 6                                                                                     | Créanciers (70)                                                                                                    | Articles (25)<br>Chercher une fiche par nom (ALT+X)<br>Chercher une fiche par tél. (ALT+T)<br>Chercher un document par n° (ALT+R) | Clients (171)<br>A++2<br>A++2<br>A++2<br>A++2 | Fact émises (45)<br>Ouvert 30 Rappels 1 22<br>Rappels 2 3<br>Rappels 3 3<br>Contentieux 1 |
|                 | Tableau de bord                                                                                                  |                                                                                                    |                                                                                                    |                                               |                                                                                           |
| 6               |                                                                                                    | Créanciers                                                                                                    | Produits et services<br>Liquidités<br>Comptabiliser                                                                               | Débiteu                                       | rs                                                                                        |
|                 | Réglages de base                                                                                                 |                                                                                                    |                                                                                                    | Cr                                            | ésus Herizon                                                                              |
| ×               | Entreprise: Ma Factu<br>Vous pouvez passer<br>Le mot de passe pai<br>Si nécessaire, vous p<br>Menu : Options > D | ration SA<br>aux divers réglages s'ils<br>r défaut pour le mode co<br>pouvez changer ce mot d<br>éfinitions > Mots de pas | n'ont pas été paramétrés.<br>omplet est epsitec<br>le passe :<br>se                                                               | Les chiffres                                  | pour piloter votre entreprise<br>uvrir Crésus Horizon                                     |

Wenn Sie auf *Standardzahlungskonto auswählen* klicken, können Sie das gewünschte Konto auswählen:

| ~       |
|---------|
|         |
| Annuler |
|         |

Dabei handelt es sich um das Standardzahlungskonto. Hinweis: Sie können in Crésus Faktura pro Kreditor ein Standardzahlungskonto auswählen.

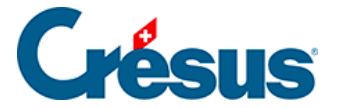

Anstehende Zahlungen (die vorher *für DTA/EZAG vorbereitet* wurden) werden annulliert, und Sie müssen sie erneut verarbeiten. Um sie einfach wiederzufinden, werden die betroffenen Rechnungen aus der Liste links extrahiert, und im PDF-Format in den Ordner, wo sich Ihre Fakturierungsdatei befindet, exportiert.

Sie können mit Crésus Pay keine Zahlungen ausführen oder Rechnungen einscannen, bis alle DTA-Einstellungen bereinigt und das Standardzahlungskonto definiert wurde.

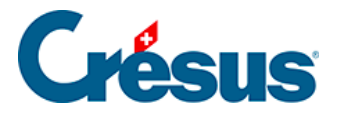

## 4.2 - Kurzanleitung zur Erstellung eines Zahlungsauftrags

#### In Crésus Faktura

- Erfassen Sie eine neue Zahlung oder füllen Sie die Registerkarte Zahlung einer erhaltenen Rechnung aus
- Wenn Sie auf die Schaltfläche Zur Zahlungsliste hinzufügen klicken, wird die vorbereitete Zahlung automatisch an Crésus Banking übermittelt

#### In Crésus Banking

• Zeigen Sie die Anstehenden Zahlungen an

|                      | sus          |               |           |                              | Mode complet N | ,   100% <mark>+</mark> | Réglages   Quitter |
|----------------------|--------------|---------------|-----------|------------------------------|----------------|-------------------------|--------------------|
| 520-bets6            | v3.2.0-beta6 | Transmettre   | Supprimer | Tous les comptes bancaires 🐱 |                | Vue complète 🗸          | 50 lignes 🗸        |
| Ordres de paiem      | ent          | 1             |           |                              |                |                         |                    |
| Paiements en attente | 3            | N° de facture |           | Date                         | Montant        |                         |                    |
| Ordres en attente    | 0            | Devise        |           | Bénéficiaire                 |                |                         |                    |

- Überprüfen Sie die Zahlungen und nehmen Sie bei Bedarf die erforderlichen Anpassungen vor, z. B. Änderung des *Fälligkeitsdatums* oder des *Bankkontos.*
- Wählen Sie die Zahlungen aus, die Sie in den Zahlungsauftrag einschliessen möchten.
- Klicken Sie auf die Schaltfläche Übermitteln
- Sie erhalten nun eine Übersicht der Zahlungen, die sich in diesem Zahlungsauftrag befinden

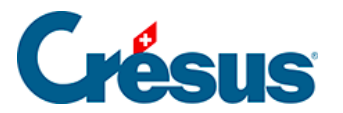

|               | PostFinance<br>CHF | Bankkonto<br>Währung | 1000 30.06.2020<br>F32 | Titel<br>Projekt F |   |
|---------------|--------------------|----------------------|------------------------|--------------------|---|
| Betrag        |                    | Zahlungsempfänger    |                        | Datum              |   |
| CHF 1 000.00  |                    | Vaudoise Assurances  |                        | 01.07.2020         | 0 |
| CHF 32 547.00 |                    | Lampein AG           |                        | 01.07.2020         | 0 |
| CHF 500.00    |                    | Audit AG             |                        | 01.07.2020         | 0 |

| □ 30.06.2020 |                                    | 3 Zahlungen        | TOTAL       | CHF34047.00 |
|--------------|------------------------------------|--------------------|-------------|-------------|
|              | 🖺 datei für übermittlung speichern | ➔ AUFTRAG BEHALTEN | X ABBRECHEN |             |

- Klicken Sie auf die Schaltfläche *Datei für Übermittlung speichern,* um den Zahlungsauftrag im XML-Format zu erzeugen (pain.001)
- Der Status der Zahlungen des Zahlungsauftrags wurde geändert in Ausgeführt
- Nun müssen Sie die Datei mit dem Zahlungsauftrag an Ihr Finanzinstitut übermitteln.
- In Crésus Faktura zeigt ein blaues Banner an, dass die Zahlungen aktualisiert werden müssen
- Der Status der betreffenden Zahlungen wird automatisch aktualisiert

| 8  | 🛿 Crésus Faktura - technokmu ag.fac:Bestellungen:Forderungen                       |                |                    |                                        |        |   |                 |         |     |         |   |
|----|------------------------------------------------------------------------------------|----------------|--------------------|----------------------------------------|--------|---|-----------------|---------|-----|---------|---|
| Da | Datei Bearbeiten Datensatz Daten Optionen Hilfe                                    |                |                    |                                        |        |   |                 |         |     |         |   |
|    |                                                                                    | <u></u>        | 🚰 🐥 懞 🧥 🏠          | Nach Nummer                            | $\sim$ |   | 🏥 🖪 🏛           | 🔍 🛆 🤝 🏰 | 4 - | - V     | X |
| Cr | Crésus Banking: Informationen zu Zahlungen sind verfügbar. Zahlungen aktualisieren |                |                    |                                        |        |   |                 |         |     |         |   |
| Ma | Nr.<br>3166                                                                        | Statu<br>F SVA | Referenz<br>Zürich | Rechnun Lieferan Code<br>22.06.20 1112 | Total  | Z | lusammenfassung | Details |     | Zahlung |   |

×

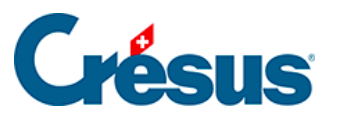

Um Ihre Zahlungsaufträge automatisch an Ihr Finanzinstitut zu übermitteln und den Status der übermittelten Zahlungen automatisch abzurufen, fügen Sie in den Einstellungen Ihres IBAN-Kontos einen Verbindungskanal hinzu §.

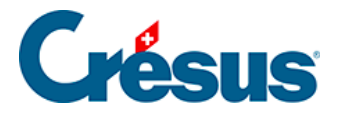

•

## 4.3 - Schritt-für-Schritt-Anleitung für die Einrichtung von Bankzahlungen

Wenn Sie aus Ihrer Fakturierung heraus bereits vor der Migration auf die Version 13 Zahlungsaufträge erzeugt haben, zeigt Crésus Faktura Warnungen an, dass die Zahlungskonten in Crésus Banking werden müssen. Mehr dazu unter §.

Wenn Sie bisher noch keine Zahlungsaufträge erstellt haben, folgen Sie den untenstehenden Anweisungen:

Klicken Sie auf das Symbol der verwenden Sie den Befehl Datei >

Crésus Banking öffnen

 Fügen Sie ein Bankkonto hinzu und nehmen Sie die Einstellungen gemäss §3 Ajouter un compte bancaire vor.Zahlungen können von mehreren Bankkonten aus getätigt werden. Jedes Konto muss einzeln hinzugefügt und konfiguriert werden.

| 🚞 Crésus Banking - technokmu ag.fa | ю               |                                                     |   |                                                              |   |                                                                    |                 |        | -            | $\Box$ $\times$ |
|------------------------------------|-----------------|-----------------------------------------------------|---|--------------------------------------------------------------|---|--------------------------------------------------------------------|-----------------|--------|--------------|-----------------|
|                                    |                 | ≮ Zurück Vor »                                      |   |                                                              |   |                                                                    | Benutzermodus 👽 | 100% - | Einstellunge | en   Beenden    |
|                                    | <b>5</b><br>1.5 |                                                     |   |                                                              |   |                                                                    |                 |        |              |                 |
| Zahlungsaufträge                   |                 | Zahlungsaufträge                                    |   | ESR-Zahlungseingänge                                         |   | Bankabgleich                                                       |                 |        |              |                 |
| Anstehende Zahlungen               | 5               |                                                     |   |                                                              |   | 🏟 🔹 aktiviert                                                      |                 |        |              |                 |
| Anstehende Zahlungsaufträge        |                 | Anstehende Zahlungen<br>Anstehende Zahlungsaufträge | 5 | Anstehende Zahlungseingänge<br>Verarbeitete Zahlungseingänge | 0 | Anstehende Kontobewegungen (0)<br>Verarbeitete Kontobewegungen (0) |                 |        |              |                 |
| Übermittelte Zahlungsaufträge      | 0               | Übermittelte Zahlungsaufträge<br>Archiv             | 1 | Gelöschte Zahlungseingänge                                   | 9 | Gelöschte Kontobewegungen                                          |                 |        |              |                 |
| Archiv                             |                 |                                                     |   |                                                              |   |                                                                    |                 |        |              |                 |
| ESR-Zahlungseingänge               |                 | Bankkonten                                          |   |                                                              |   |                                                                    |                 |        |              | 0               |

 Nehmen Sie die Einstellungen des Bankkontos vor, wie unter §3.1 Réglages du compte bancaire beschrieben

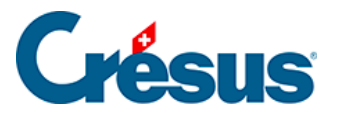

|          | Pos                          | tFinance                                    | IBA<br>Wä                                          | N CH57 0900 0000 1000 89<br>hrungCHF                    | × |
|----------|------------------------------|---------------------------------------------|----------------------------------------------------|---------------------------------------------------------|---|
|          | <b>Tech</b><br>Seebl<br>8000 | <b>noKMU AG</b><br>ickstr. 12<br>Zürich, CH | 血                                                  | <b>PostFinance AG</b><br>Mingerstrasse<br>3030 Bern, CH |   |
| Q0       | Eins                         | stellungen für das Bankk                    | onto                                               |                                                         |   |
| ESR-Teil | nehme                        | er                                          |                                                    |                                                         | 0 |
| Bankkon  | nto ⊧ Eins                   | tellungen                                   |                                                    |                                                         | × |
|          | 8                            | Basisdaten und<br>Kontoinhaber              | TechnoKMU AG<br>Seeblickstr. 12<br>8000 Zürich, CH |                                                         |   |
|          |                              | Ordner und<br>Internetadressen              |                                                    |                                                         |   |
|          |                              | FIBU-Konten                                 | 01.01.2020 - 31.12.202<br>01.01.2019 - 31.12.202   | 20<br>19                                                |   |
|          |                              | Dateitransfer                               |                                                    |                                                         |   |
|          | È                            | Zahlungsdatei                               |                                                    |                                                         |   |
|          |                              |                                             | <b>¢</b> zurück                                    |                                                         |   |

- Ordner und Internetadressen: Speicherorte für heruntergeladene und übermittelte Dateien in Ihrer Ablage
- *FIBU-Konten:* buchhalterische Angaben für die Buchungen der verarbeiteten Bewegungen
- Zahlungsdateien: Art der Anzeigen und Auszüge

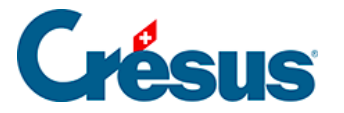

### 4.4 - Crésus Banking für Zahlungen verwenden

#### Neue Zahlung erstellen

Die Erstellung neuer Zahlungen erfolgt wie bisher. Sie erfolgt wie üblich in Crésus Faktura. Handelt es sich um eine Rechnung mit ESR oder um eine QR-Rechnung, wird Crésus Pay verwendet. Sonst klicken Sie auf die Schaltfläche *Eine neue Zahlung vorbereiten,* geben Sie den Rechnungsbetrag, das Rechnungsdatum und das geplante Zahlungsdatum ein.

| Kreditor         | Kontaktpersonen              | Zahlung | Forderungen / Summen                                                            | Verwaltung |              |      | 会 🖻 🏛 😹 🦷                        |
|------------------|------------------------------|---------|---------------------------------------------------------------------------------|------------|--------------|------|----------------------------------|
| 1064, DreiBlume  | n, Ehnimb P.                 |         |                                                                                 |            |              | - 15 | Suchen                           |
| Code             | Α -                          |         | Archivieren                                                                     | ,          | Nr. 106      | 4    | ₩+2 ₩+6 ₩+ <sup>1</sup> 47 2 PDF |
| Unsere Kundennr. |                              |         |                                                                                 |            |              | 1    | Kreditoren                       |
| Firms            | DraiBluman                   |         | i                                                                               |            |              |      |                                  |
| Firma            | Dielbiumen                   |         |                                                                                 |            |              |      | Berichte                         |
| Anrede           | Herr                         | •       |                                                                                 |            |              | - 10 | Markierte Datensätze behandeln   |
| Vorname          | Patrick                      |         |                                                                                 |            |              |      |                                  |
| Name             | Ehnimb                       |         |                                                                                 |            |              |      |                                  |
| Adresszusatz     |                              |         | Eine Zahlung vorbereiten                                                        |            | ×            |      |                                  |
| Strasse   Nr.    | Weingartenstrasse            | 11      | Eine Zahlung vorbereiten für                                                    |            |              |      |                                  |
| Postfach         |                              |         | DreiBlumen, Ehnimb P.                                                           |            |              |      | Dokumente zeigen                 |
| PLZ   Ort        | 8045 Zürich                  | ZH      | Betrag (CHF) Rechnungsda                                                        | .tum       | 1            | 1.10 | Exportieren                      |
| Land             | Schweiz                      | •       | 500 25.06.2020                                                                  | •          |              |      |                                  |
| Tel. Büro        | 041 111 11 11                |         | Oraussichtliches Zahlungsdatum:     O     Benutzt die übliche Zahlungsfrist     | (30 Tagen) |              | 2    | Zeigt die Kreditoren 19 AZ       |
| Tel. mobil       | 041 111 11 11                |         | O Das Datum später eingeben                                                     | (          |              |      | Aktueller Datensatz              |
| Tel. privat      | 041 111 11 11                |         | <ul> <li>Das Datum jetzt eingeben</li> <li>Skonto bei früher Zahlung</li> </ul> |            |              | 7    |                                  |
| Fax              | 041 111 11 11                |         |                                                                                 |            |              | -    | Neues Dokument erstellen         |
| E-mail           | Patrick.Ehnimb@DreiBlumen.ch |         | Mehrere Zahlungen<br>Anzahl identischer Zahlungen                               |            |              |      | Seine Dokumente auswählen        |
| Website          |                              |         | 1 V                                                                             |            |              |      | Eine neue Zahlung vorbereiten    |
| MWST-Nr. / UID   |                              |         |                                                                                 |            |              |      |                                  |
| Bemerkungen      |                              |         |                                                                                 |            |              |      |                                  |
| 0                |                              |         |                                                                                 |            |              |      |                                  |
|                  |                              |         | Datum ausführlich                                                               | (          | OK Abbrechen |      |                                  |

Anschliessend können Sie die Zahlung zur Zahlungsliste hinzufügen.

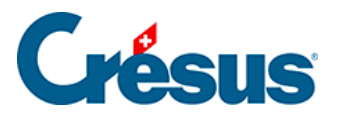

|   | Zusammenfassung                                                      | Details                                                                           | Zahlung                                   | Finanzen   | Kor                                                    | ntakte                                             |                                           |                                             |
|---|----------------------------------------------------------------------|-----------------------------------------------------------------------------------|-------------------------------------------|------------|--------------------------------------------------------|----------------------------------------------------|-------------------------------------------|---------------------------------------------|
|   | 3167, DreiBlumen, Ehnimb                                             | Р.                                                                                |                                           |            | F 25.0                                                 | 06.2020                                            |                                           |                                             |
| 7 | Belegleser<br>Vorschlag<br>IBAN in CH (Bankkonto, PostF              | Kreditor<br>Dreißlumen<br>Weingartenst<br>CH-8045 Züri                            | rasse 11<br>ich                           |            | Bank<br>PostFinance A<br>Mingerstrasse<br>CH-3030 Berr | .G<br>: 20<br>1                                    |                                           |                                             |
|   | oder roter ES) Konto für Zahlung Standardzahlungskonto (PostFinance) | BIC / SV                                                                          | WIFT POFICHBEXXX<br>IBAN CH96 0900 0000 1 | 000 0764 9 | Zahlungszweck                                          | Rechnung vo                                        | m 25.06.20                                | 20                                          |
|   |                                                                      | Strukturierte Re                                                                  | ·f. (RF)                                  |            | Vorgesehenes [                                         | Rechnu<br>Betrag <sup>CI</sup><br>(Datum für die   | ung: 500.00<br>HF Begleichen<br>Zahlung 2 | Saldo: 500.00<br>500.00<br>•<br>7.07.2020 • |
|   |                                                                      |                                                                                   |                                           |            |                                                        | Zur Za                                             | hlungsliste hir                           | nzufügen                                    |
| × | Datum Status der Za                                                  | hlung                                                                             | Kc                                        | nto        |                                                        |                                                    | /erbuchung/<br>Ausführung                 | Betrag                                      |
|   | Vo<br>Vor<br>Rechnung: CHF 500.00 Sal                                | oraussichtlicher Saldo<br>raussichtlicher Skonto<br>Keine Zahlung =<br>do: 500.00 | 500.00<br>0.00<br>0.00                    |            |                                                        | <ul> <li>Diese Rech</li> <li>Diese Rech</li> </ul> | nnung verbuch<br>nnung nicht ve           | nen<br>erbuchen                             |

Der untere Teil dieser Maske hat sich geändert. Neu wird der Zahlungsstatus angezeigt. Solange der Zahlungsauftrag noch nicht an die Bank übermittelt wurde, wird «Pendente Zahlung» mit dem Namen der Bank angezeigt.

| Development Zalahan (DevelChannes)                                     |                                                                                                |                                                                                       | Ausiumung                                                                             | Detra                                                                                                    |
|------------------------------------------------------------------------|------------------------------------------------------------------------------------------------|---------------------------------------------------------------------------------------|---------------------------------------------------------------------------------------|----------------------------------------------------------------------------------------------------|
| Pendente Zanlung (PostFinance)                                         |                                                                                                | 2003.01 Ausstehende Zahlungen PF                                                      |                                                                                       | 500.00                                                                                                    |
|                                                                        |                                                                                                |                                                                                       |                                                                                       |                                                                                                    |
| Voraussichtlicher Saldo<br>Voraussichtlicher Skonto<br>Keine Zahlung = | 0.00<br>0.00                                                                                   |                                                                                       | Letzte Zahlung stornie                                                                | ren                                                                                                    |
|                                                                        | Voraussichtlicher Saldo<br>Voraussichtlicher Skonto<br>Keine Zahlung =<br>500.00 Saldo: 500.00 | Voraussichtlicher Saldo 0.00<br>Voraussichtlicher Skonto 0.00<br>Keine Zahlung = 0.00 | Voraussichtlicher Saldo 0.00<br>Voraussichtlicher Skonto 0.00<br>Keine Zahlung = 0.00 | Voraussichtlicher Saldo 0.00<br>Voraussichtlicher Skonto 0.00<br>Keine Zahlung = 0.00<br>500.00 Saldo: 500.00 |

Crésus Faktura nimmt an, dass die Zahlung ausgeführt wird und gibt den voraussichtlichen Saldo der Rechnung nach dieser Zahlung an. Allerdings ist der Saldo zu diesem Zeitpunkt immer positiv.

In Crésus Faktura ist anhand des Status F>BP ersichtlich, dass der Zahlungsauftrag an Crésus Banking übermittelt wurde

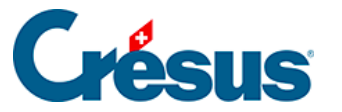

| \$° Þ | Crésu | us Factur | ation | - nou | ivo-fa | actures | s.fac:F | act reç  |
|-------|-------|-----------|-------|-------|--------|---------|---------|----------|
| Fic   | hier  | Edition   | Fiche | Do    | nnées  | 5 Opt   | ions    | Aide     |
| F     | 📄     |           |       |       | 2      |         | Tout    | t par n° |
| Co    | N°    | Etat      |       |       | Nom    | Réf.    |         | Fact     |
|       | 1036  | F>B/      | A Co  | pie C | Qualit | é       |         | 18.0     |
| х     | 132   | LF>BA     | A AB  | C Fo  | urnitı | ures    |         | 15.1     |
|       | 400   | EV.C      | A 11  | -     | 1 I.   |         |         | 24.0     |

Verarbeitung der Zahlungen in Crésus Banking

Mit einem Klick auf das Crésus-Banking-Symbol in oder über *Datei* > *Crésus Banking öffnen* öffnen Sie Crésus Banking. Dort sehen Sie sofort, welche Zahlungen noch an die Bank übermittelt werden müssen:

| mail Crésus Banking - nouvo-factures.f | ac |                  |                    |                              | Ŷ                                      |                    |                         | - 🗆 X                                              |
|----------------------------------------|----|------------------|--------------------|------------------------------|----------------------------------------|--------------------|-------------------------|----------------------------------------------------|
|                                        | 2  | Retour Sui       | ivant >            |                              |                                        |                    | Mode simp               | lifié ✔   100% <mark>+</mark>   Réglages   Quitter |
| 520-beta14 v3.2.0-beta1                | 13 | 🚯 Transm         | nettre 💼 Supprimer | Tous les comptes bancaires 🗸 | <ul> <li>Toutes les devises</li> </ul> |                    |                         | Vue complète 🗸 50 lignes 🗸                         |
| Ordres de paiement                     |    |                  |                    |                              |                                        |                    |                         |                                                    |
| Paiements en attente                   | 3  | N° de factur     | re                 |                              | Date                                   |                    | Montant                 |                                                    |
| Ordres en attente                      |    | Bénéficiaire<br> |                    |                              |                                        |                    |                         |                                                    |
| Ordres transmis                        |    |                  | N° de facture 👻    | Date 🔺                       | Bénéficiaire -                         | Montant - Devise - | Communication du payeur | Compte bancaire                                    |
| Archives                               |    |                  | 112                | 26.06.2020                   | Aero - Ventila SA                      | 350.00 CHF         | Fact du 27.03.2018      | PostFinance                                        |
| Encaissements BVR                      |    |                  | 132                | 25.06.2020                   | ABC Fournitures                        | 540.00 CHF         | Fact du 15.11.2018      | PostFinance                                        |
|                                        |    |                  | 1036               | 18.06.2020                   | Copie Qualité                          | 500.00 CHF         | Fact du 18.05.2020      | PostFinance                                        |
| Encaissements en attente               |    |                  |                    |                              |                                        |                    |                         |                                                    |
| Encaissements traités                  |    |                  |                    |                              |                                        |                    |                         |                                                    |
| Encaissements supprimés                |    |                  |                    |                              |                                        |                    |                         |                                                    |
| Réconciliation bancaire                |    |                  |                    |                              |                                        |                    |                         |                                                    |
| Mouvements en attente                  | 0  |                  |                    |                              |                                        |                    |                         |                                                    |
| Mouvements traités                     |    |                  |                    |                              |                                        |                    |                         |                                                    |
| Mouvements supprimés                   |    |                  |                    |                              |                                        |                    |                         |                                                    |
|                                        |    |                  |                    |                              |                                        | aucun paiement     | ΤΟΤΑ                    | L                                                  |
| is in orter                            |    |                  |                    |                              | 44 Pag                                 | e 1 🕨              |                         |                                                    |

In dieser Liste können Sie die Zahlungen ankreuzen, die Sie übermitteln wollen. Bei Bedarf kann das *Bankkonto* mit einem Dropdown-Menü für jede Zeile angepasst werden.

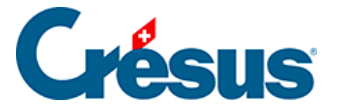

Die Zahlungsaufträge werden für eine bestimmte Bank und für eine bestimmte Währung übermittelt. Sie können also nicht sämtliche Zahlungsaufträge verschicken, wenn sie zwei unterschiedliche Banken betreffen oder wenn sie mehrere Währungen aufweisen.

Sie können die Zahlungen anhand des Menüs oben nach Bankkonto und/oder Währung filtern und nur die Zahlungen markieren, die nur eine Bank und eine bestimmte Währung betreffen.

|   | 🚯 Transmettre | 🛍 Supprimer | То | us les comptes bancaires      | ~    | Toutes les devises 🗸 |
|---|---------------|-------------|----|-------------------------------|------|----------------------|
|   |               |             |    | Tous les comptes<br>bancaires |      |                      |
|   | N° de facture |             |    | Banque                        | Date |                      |
|   |               |             |    | PostFinance                   |      |                      |
| 1 | Rénéficiaire  |             |    |                               |      |                      |

Um eine Zahlung aus der Liste zu löschen, markieren Sie sie und klicken Sie auf Löschen.

Nachdem Sie die auszuführenden Zahlungen markiert haben, können Sie sie übermitteln.

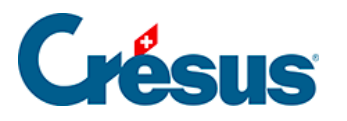

| mail Crésus Banking - nouvo-factures.f | ac             |             |                 |                     |                              | ĥ             |                              |                         | -                          |               |
|----------------------------------------|----------------|-------------|-----------------|---------------------|------------------------------|---------------|------------------------------|-------------------------|----------------------------|---------------|
| CRÉSUS                                 |                | K Retour S  |                 |                     |                              |               |                              | Mode simplifié 💙 🛛   10 | 0% <mark>+</mark>   Réglag | ges   Quitter |
| JEE BANKING                            | <b>G</b><br>13 | 🔹 Transi    | mettre 💼 Suppri | mer Tous les compte | es bancaires 🗸 Toutes les de | vises 🗸       |                              | Vue comp                | lète 🗸 50                  | lignes 🗸      |
| Ordres de paiement                     |                |             |                 |                     |                              |               |                              |                         |                            |               |
| Paiements en attente                   | 3              | Nº de factu | ire             |                     | Date                         |               | Montant                      |                         |                            |               |
| Ordres en attente                      |                | Bénéficiair | e               |                     |                              |               |                              |                         |                            |               |
| Ordres transmis                        |                |             | Nº de facture 👻 | Date 🔶              | Bénéficiaire                 | - Montant - I | Devise - Communication du pa | yeur                    | Compte bancair             | re            |
| Archives                               |                |             | 112             | 26.06.2020          | Aero - Ventila               | A 350.00 C    | CHF Fact du 27.03.2          | 018 PostFinance         |                            |               |
| Encaissements BVR                      |                |             | 132             | 25.06.2020          | ABC Fournitur                | es 540.00 C   | CHF Fact du 15.11.2          | 018 PostFinance         |                            |               |
| Encaissements en attente               |                |             | 1036            | 18.06.2020          | Copie Quali                  | ié 500.00 C   | CHF Fact du 18.05.2          | 020 PostFinance         | ~                          |               |
| Encaissements traités                  |                |             |                 |                     |                              |               |                              |                         |                            |               |
| Encaissements supprimés                |                |             |                 |                     |                              |               |                              |                         |                            |               |
| Réconciliation bancaire                |                |             |                 |                     |                              |               |                              |                         |                            |               |
| Mouvements en attente                  |                |             |                 |                     |                              |               |                              |                         |                            |               |
| Mouvements traités                     |                |             |                 |                     |                              |               |                              |                         |                            |               |
| Mouvements supprimés                   | 0              |             |                 |                     |                              |               |                              |                         |                            |               |
|                                        |                |             |                 |                     |                              | 2 paiemer     | nts                          | TOTAL                   | CHF                        | 850.00        |
|                                        |                |             |                 |                     |                              | A Page 1      | >                            |                         |                            |               |

#### Es wird eine Übersicht mit den zu übermittelnden Zahlungen angezeigt

|   |            |                 |                   |             |              | × |
|---|------------|-----------------|-------------------|-------------|--------------|---|
|   | Titel      | 1001 30.06.2020 | Bankkonto         | PostFinance |              |   |
|   | Projekt I  | M21             | Währung           | CHF         |              |   |
|   | Datum      |                 | Zahlungsempfänger |             | Betrag       |   |
| C | 01.07.2020 |                 | ACD Teamwork      |             | CHF 125.00   |   |
| C | 01.07.2020 |                 | SVA Zürich        |             | CHF 6 764.90 |   |
|   |            |                 |                   |             |              |   |

| □ 30.06.2020 |                                    | 2 Zahlungen        | TOTAL       | CHF 6889.90 |
|--------------|------------------------------------|--------------------|-------------|-------------|
|              | 🖺 datei für übermittlung speichern | • AUFTRAG BEHALTEN | X ABBRECHEN |             |

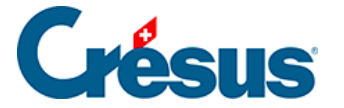

Sie können der Zahlungsliste eine Beschreibung hinzufügen. Crésus Banking gibt sonst eine Auftragsnummer und ein Datum vor.

Für jede Zahlung ist das Zahlungsdatum aus Crésus Faktura vorhanden. Dieses Datum kann übersteuert werden, indem das Kästchen angekreuzt und das gewünschte Zahlungsdatum angegeben wird.

### 01.06.2020

#### Datei speichern – Zahlungsauftrag übermitteln

Wenn Sie auf «Zahlungsauftrag übermitteln» klicken, kann der Zahlungsauftrag – sofern Sie einen EBICS-Verbindungskanal oder eine API definiert haben – nach Eingabe der Logindaten für die Bank direkt an die Bank übermittelt werden.

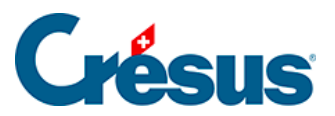

×

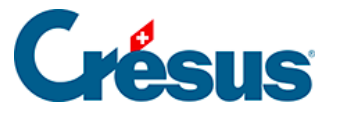

Log

| gin via EBICS |                            |
|---------------|----------------------------|
|               | Login via EBICS            |
| Kunden-ID     |                            |
| User-ID       |                            |
| * Passwort    | •••••••                    |
|               | Passwort speichern         |
| <b>X</b> A    | BBRECHEN - 🔊 SICH ANMELDEN |

## Login via Mobile ID Login via Mobile ID E-Finance-Nummer 1 Benutzeridentifikation I I) ★ Passwort ••••• Passwort speichern **X** ABBRECHEN SICH ANMELDEN

X

×

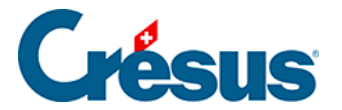

Ansonsten speichert Crésus Banking beim Klicken auf *Zahlungsauftrag übermitteln* die Zahlungsauftragsdatei ab und

1001 30.06.2020

Die Zahlungdatei wurde gespeichert.

Ordner öffnen

Kopiert den Dateipfad in die Zwischenablage

kopiert den Pfad in die Zwischenablage.